# Cómo Crear una CuentaTotalpersonal o de empresa?

En TN-TOOLS podrás crear tu cuenta personal o de tu empresa para poder hacer tus compras de manera rápida y efectiva.

Tiene numerosas ventajas:

- ✓ Agiliza el proceso de compra, ya que no tendrás que volver a escribir tus direcciones en cada pedido
- Gestiona mejor tus pedidos, ya que podrás ver la situación a tiempo real de cada pedido, descargar sus facturas, volver a pedir el mismo material con sólo un par de clicks, etc.
- Añade o modifica tus direcciones, tanto para tus envíos como para tus facturas.

A continuación podrás ver como se crea una cuenta de usuario/empresa en TN-TOOLS...

# **1. INICIAR SESIÓN**

En la esquina superior derecha, clica en el botón Iniciar Sesión

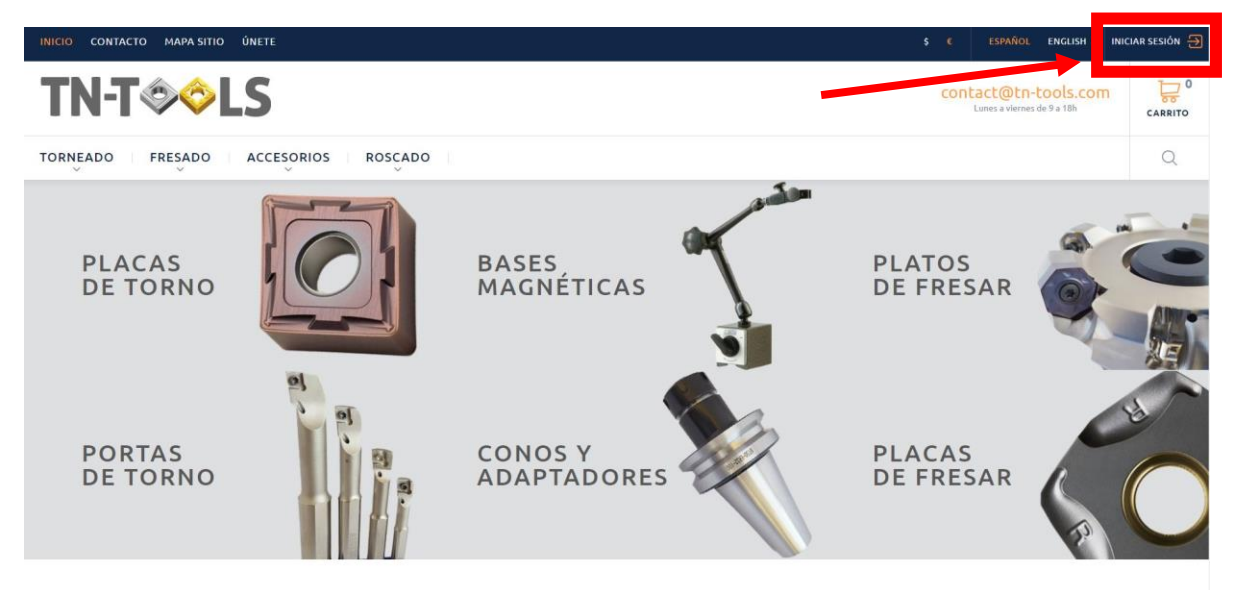

### **2. CREAR CUENTA**

Una vez hayas clicado en **Iniciar Sesión**, sólo tienes que introducir tu **e-mail** en la primera casilla y dar a **Crear Cuenta** 

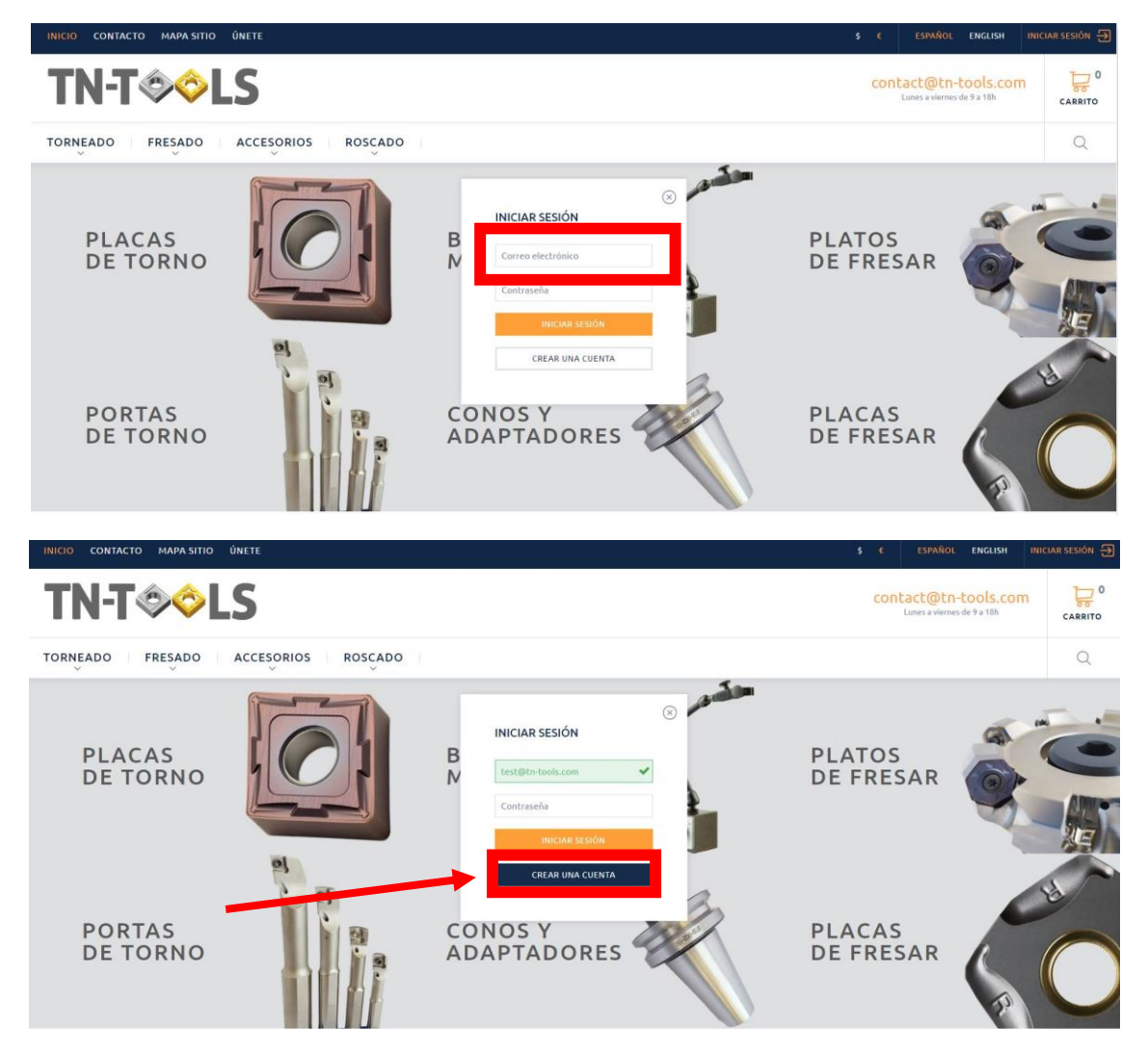

#### 3. ¿Eres PARTICULAR o EMPRESA?

En nuestra formulario de registro tienes la opción de registrarte como **particular** o como **empresa** 

| INICIO CONTACTO MAPA SITIO ÜNETE                                                                                                | S ¢ ESPANOL ENGLISH INICIA                                                                                              | R SESIÓN 🔁 |
|----------------------------------------------------------------------------------------------------|----------------------------------------------------------------------------------------------------|------------|
| TN-T��LS                                                                                                    | contact@tn-tools.com<br>Lines+vienes(cs)+10                                                                             | CARRITO    |
| TORNEADO FRESADO ACCESORIOS ROSCADO                                                                                             |                                                                                                    | Q          |
| 🖷 Autenticación Cree su cuenta                                                                                                  |                                                                                                    |            |
| CREAR UNA CUENTA                                                                                                    |                                                                                                    |            |
| DATOS PERSONALES<br>*** Particular Empresa<br>Nombre<br>Apellido *<br>Correo electrónico *<br>test@tn-tools.com<br>Contraseña * | SU DIRECCIÓN<br>Dirección "<br>lest sur centrals la desester en ente<br>País "<br>Espata<br>Código postal "<br>Ciudad " |            |
| (ploine 8 anabere)                                                                                                    | Provincia/Estado *<br>                                                                                                  |            |
| REGISTRARSE                                                                                                    | Mi dirección<br>"Gress n                                                                                                | equendo    |

### 4. RELLENA LOS CAMPOS DE REGISTRO

Una vez has escogido, sólo tienes que rellenar los campos correspondientes y registrarte

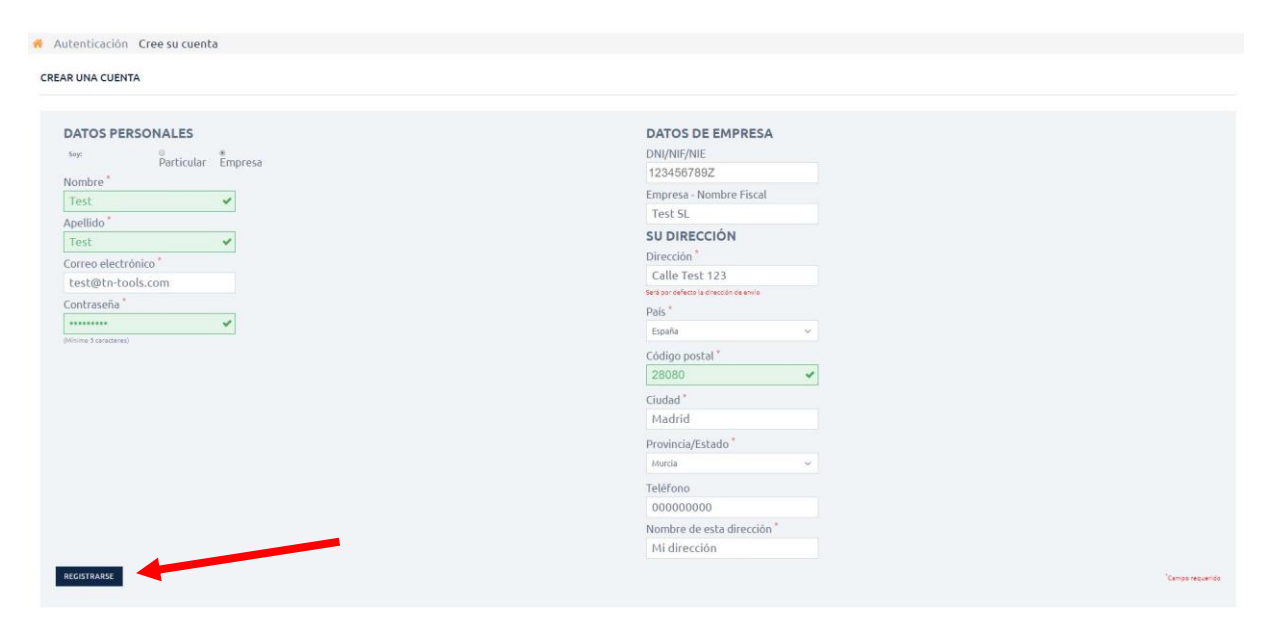

## 5. ¡BIENVENIDO A TN-TOOLS!

¡Finalmente ya eres usuario de **TN-TOOLS!** Podrás ver el Historial y los Detalles de tus Pedidos, acceder a tus Devoluciones, a tus Cupones Descuento, además de añadir o modificar tus direcciones de Entrega y Facturación.

| INICIO  | CONTACTO MAPA SITIO ÚNETE                                                  | S C ESPAÑOL EN                               | IGLISH 🔒 HOLA TEST 🗸 |
|---------|----------------------------------------------------------------------------|----------------------------------------------|----------------------|
| T       | N-T©©LS                                                                    | contact@tn-tools<br>Lunes a Vernes de 9 a 18 | S.COM                |
| TORN    | EADO FRESADO ACCESORIOS ROSCA                                              | DO                                           | Q                    |
| 🔏 Mi    | cuenta                                                                     |                                              |                      |
| MI CU   | ENTA                                                                       |                                              |                      |
| Bienver | nido a tu cuenta. Desde aquí puedes administrar tus direcciones y pedidos. |                                              |                      |
| ]       | HISTORIAL Y DETALLES DE MIS PEDIDOS                                        |                                              |                      |
| Q       | MIS DEVOLUCIONES                                                           |                                              |                      |
| 0       | MIS VALES DESCUENTO                                                        |                                              |                      |
|         | MIS DIRECCIONES                                                            |                                              |                      |
| 4       | MIS DATOS PERSONALES                                                       |                                              |                      |
|         |                                                                            |                                              |                      |
| INIC    | 0                                                                          |                                              |                      |